Bb9 での継続教育訓練の受講について

Bb9 での継続教育訓練の受講についてについて以下のとおり行ってください。

まず、次のアドレスにアクセスして下さい。

https://bb9.vle.hiroshima-

u.ac.jp/webapps/blackboard/execute/enrollCourse?context=Course&id=\_36\_1&command=SavedSearch&s earchField=CourseName&searchOperator=Contains&searchText=%E6%95%99%E8%82%B2%E8%A8% 93%E7%B7%B4&dateSearchOperator=LessThan&startDate=LessThan&course\_id=\_8099\_1

| 20     | 自然科学研究支援開発センター RI継続教育課練 💿                                                          |
|--------|------------------------------------------------------------------------------------|
| ア      | クセスが拒否されました                                                                        |
| 7      | アクセスが拒否されました                                                                       |
| С<br>2 | コグインしていないか、この操作を実行するための適切な権限がありません。 コースの別の部分へアクセスできます。<br>2020年3月30日 13時46分41秒 JST |
|        | キャンセル(ログイン                                                                         |
|        |                                                                                    |
|        |                                                                                    |
|        |                                                                                    |
|        |                                                                                    |
|        |                                                                                    |
|        |                                                                                    |
|        |                                                                                    |

このような画面が表示されます。ログインを押して下さい。

| • |                                                              | тТ | Ø |
|---|--------------------------------------------------------------|----|---|
|   | Blackboard<br>learn<br>Hiroshima University<br>オンライン学習支援システム |    |   |
|   | 広大ID                                                         |    |   |
|   | パスワード                                                        |    |   |
|   |                                                              |    |   |
|   |                                                              |    |   |

広大 ID、パスワードを入力し、ログインを押して下さい。

| HIROSHIN                                   | na university    |                     |                           | myBlackboard | Course catalog |
|--------------------------------------------|------------------|---------------------|---------------------------|--------------|----------------|
| 2020 自然                                    | 科学研究支援           | 開発センター RI継続教育訓練 💿   | 自己登録                      |              | S 0            |
| 自己登                                        | 録                |                     |                           |              |                |
|                                            | 1 27             |                     |                           |              |                |
| 登録                                         | するコース            | :2020 自然科学研究支援開発センタ | Я— RI継続教育訓練 (15852016)    | 27956089)    |                |
| 教師                                         | 員:               | 自然科学研究支援開発セン        | 夕一, 寺元 浩昭, 稲田 聡美, 稲田 晋重   | <u>1</u>     |                |
| 説明                                         | 明:               |                     |                           |              |                |
| 力5<br>———————————————————————————————————— | <del>テ</del> ゴリ: | 教育:大学               |                           |              |                |
| 統                                          | 行するには、           | [送信]をクリックします。 戻るには、 | [ <b>キャンセル</b> ]をクリックします。 | キャンセ         | びん 送信          |

送信を押して下さい。

| HIROSHIMA UNIVERSITY                                                                                              | myBlackboard   | Course catalog |
|----------------------------------------------------------------------------------------------------|----------------|----------------|
| 2020 自然科学研究支援開発センター RI継続教育訓練 💿 自己登録                                                                               |                | (•)            |
| 自己登録                                                                                                    |                |                |
| <b>アクションが完了しました:</b> 成功:2020 自然科学研究支援開発センター RI継続教育訓練 (1585201<br>た。[OK]をクリックして、続行します。<br>2020年3月30日 13時57分07秒 JST | 1627956089) (Z | として登録されまし      |
|                                                                                                    |                | - OK           |

OK を押して下さい。

教材として『管理室からのお知らせ』、『自然科学研究支援開発センター放射線障害予防規程』、 『2020 年度 自然科学研究支援開発センター RI 教育訓練確認テスト』が表示されます。

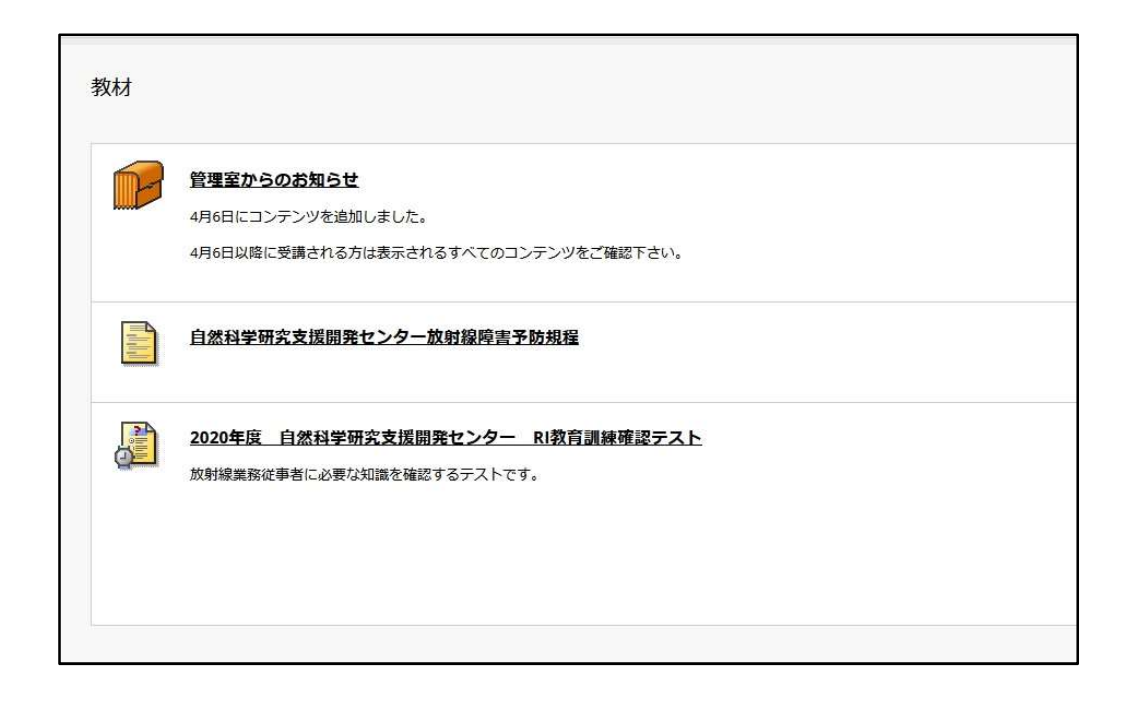

まず『管理室からのお知らせ』フォルダ内の『管理室からのお知らせ』、『管理室からのお知ら せ(スライド)』をお読み下さい。

次に、『自然科学研究支援開発センター放射線障害予防規程』にもざっと目を通しておいてください。

続いて『2020 年度 自然科学研究支援開発センター RI 教育訓練確認テスト』を実施していた だきますようお願いします。

テストにつきましては表示された手順にしたがって回答を行って下さい。

| 順             |                                                                    |  |
|---------------|--------------------------------------------------------------------|--|
| 说明            | 放射線業務従事者に必要な知識を確認するテストです。                                          |  |
| 手順            | 合格点は「80点以上」とします。80点以上とれるまで、受講してください。(70点以下の場合、管理室から再度受講するよう連絡します。) |  |
|               | 段間は全郎で10間あります(各問題は10点です)。                                          |  |
|               | 全問解答し、提出してください。                                                    |  |
|               | 提出後は、点数とフィードバック欄に正答の説明が出ます。各自で確認してください。                            |  |
| 参制完了の設定       | このテストは提出せずに保存して、後から再開することができます。                                    |  |
| 範施回数の設定       | このテストは複数回受けることができます。                                               |  |
| 2020年度 自然科学研究 | R支援開発センター RI教育IN機確認テストを開始するには、[開始]をクリックします。戻るには、(キャンセル)をクリックします。   |  |
|               |                                                                    |  |

最後まで回答していただき、『保存して提出』、『OK』の順で押して下さい。

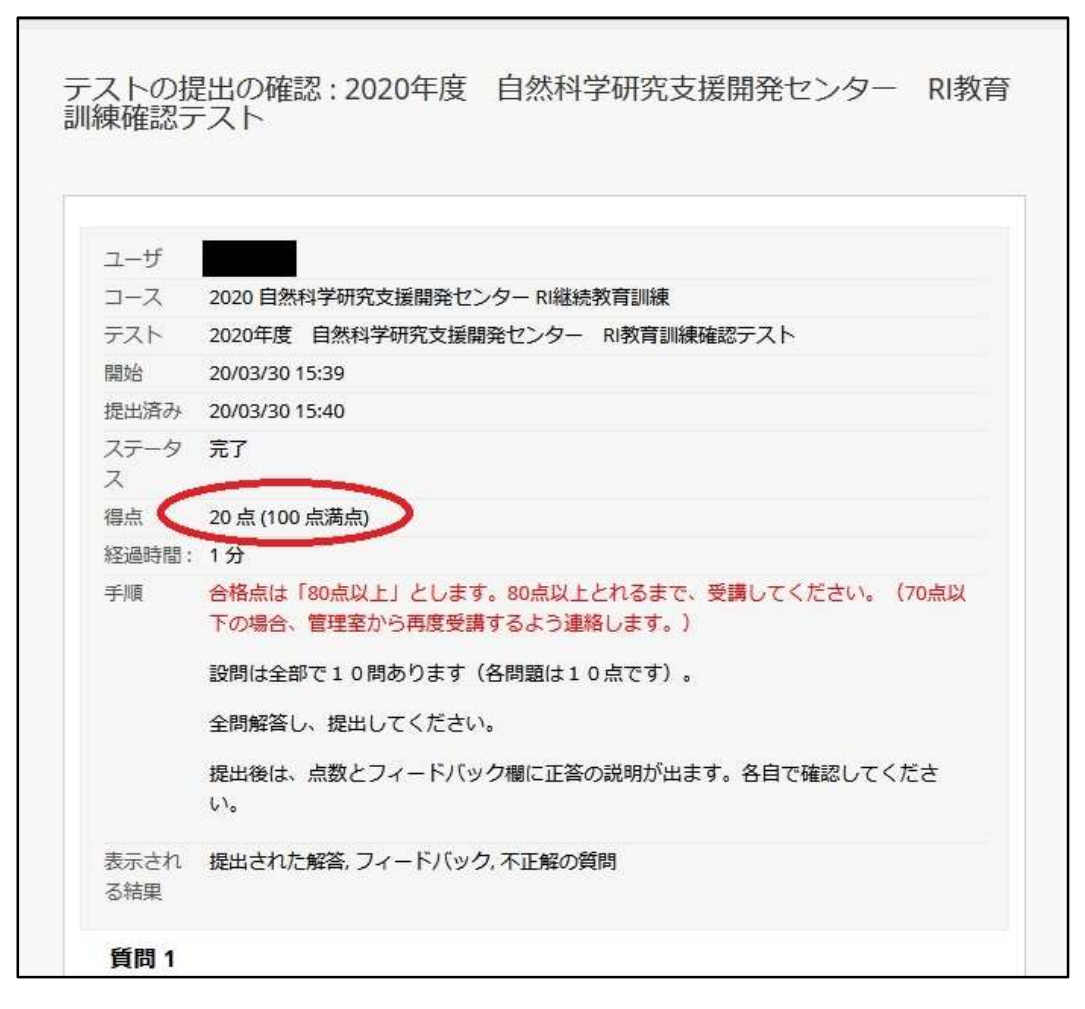

得点の部分を確認していただき、スクロールして解説等をご確認下さい。 ページの右下の『OK』を押して下さい。

80 点未満の方は、再度確認テストを行っていただき、80 点が取れるまでテストを行って下さい。 80 点未満のまま終了された場合には、教育訓練終了とはみなされませんので、こちらから再度受 講していただきますよう連絡いたします。

80 点以上の方は、これで教育訓練は終了となります。ログアウトして下さい。